# AP-VAC20<sup>™</sup> IP Video Door Phone

High Performance IP Video Door Phone Solution

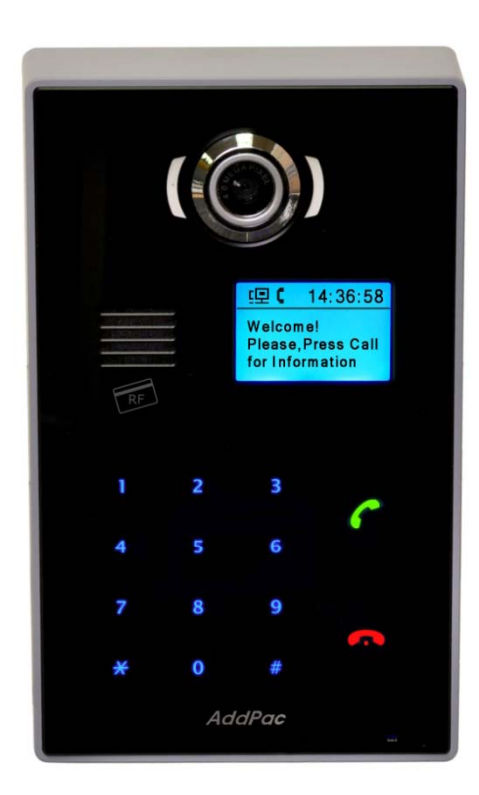

**Graphic User Interface** 

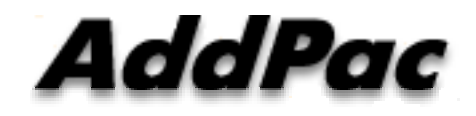

AddPac Technology

2011, Sales and Marketing

www.addpac.com

#### Contents

- GUI State Transition Diagram
- OSD Menu Tree
- OSD : Speed Dial
- OSD : Dialing and Call Connection
- OSD : Authentication
- OSD : Admin. Menu

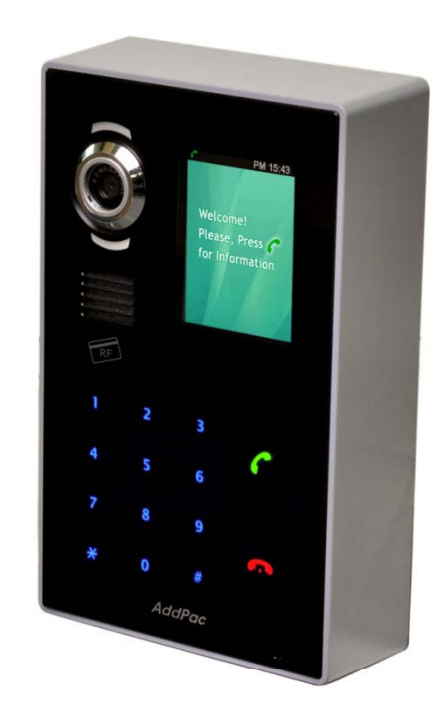

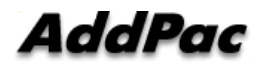

# **State Transition Diagram**

AP-VAC20 IP Video Door Phone

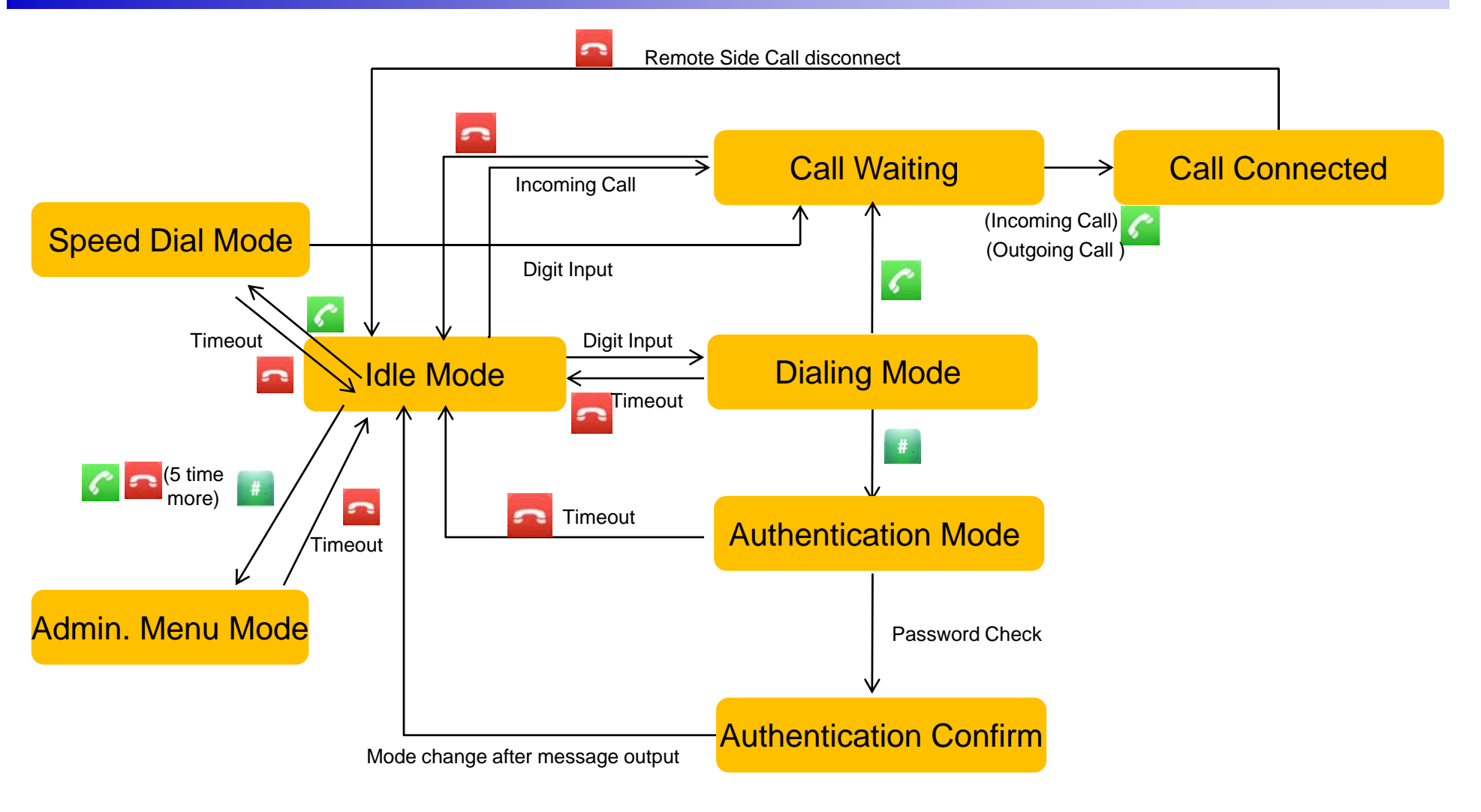

AddPac

AP-VAC20 IP Video Door Phone

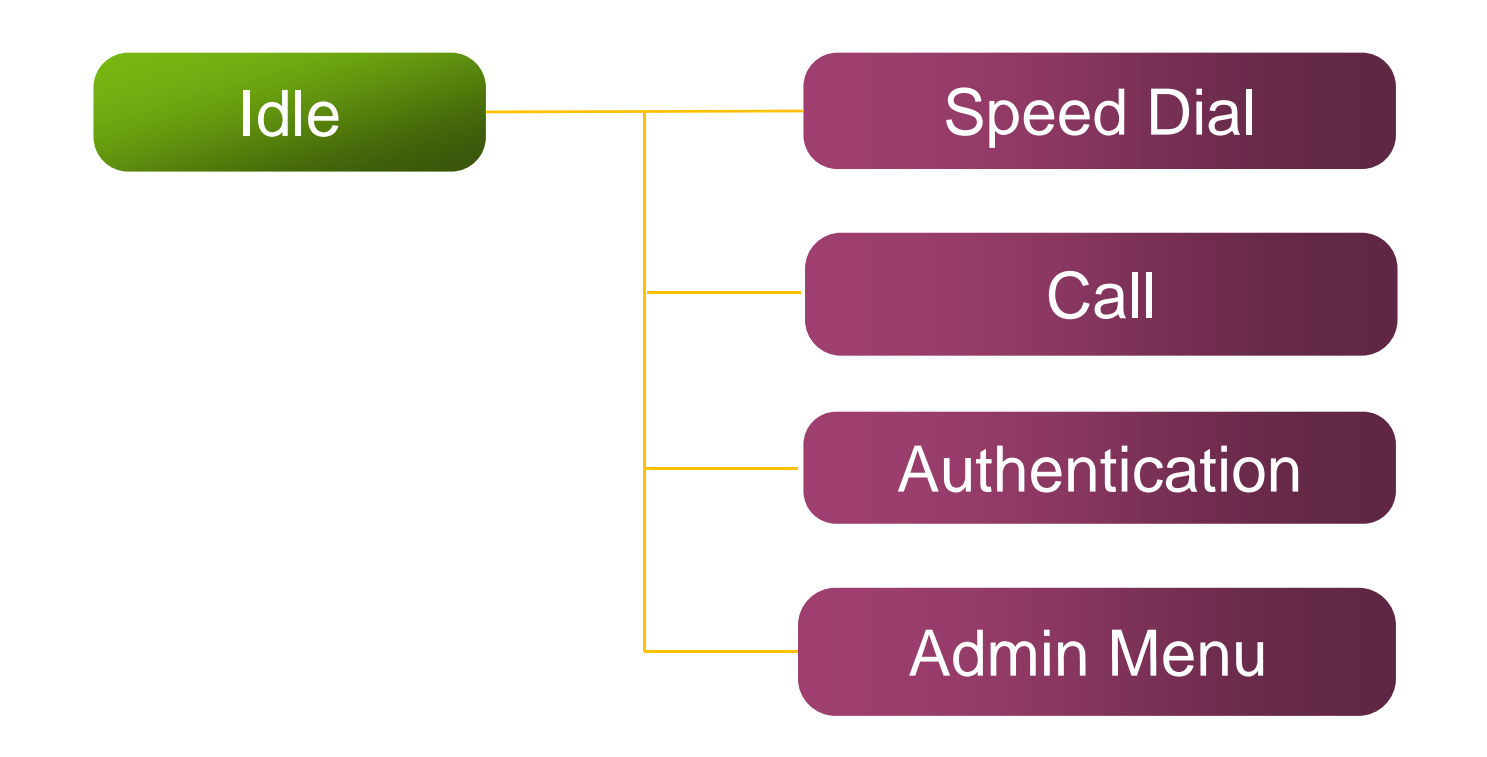

AP-VAC20 IP Video Door Phone

### **Speed Dial**

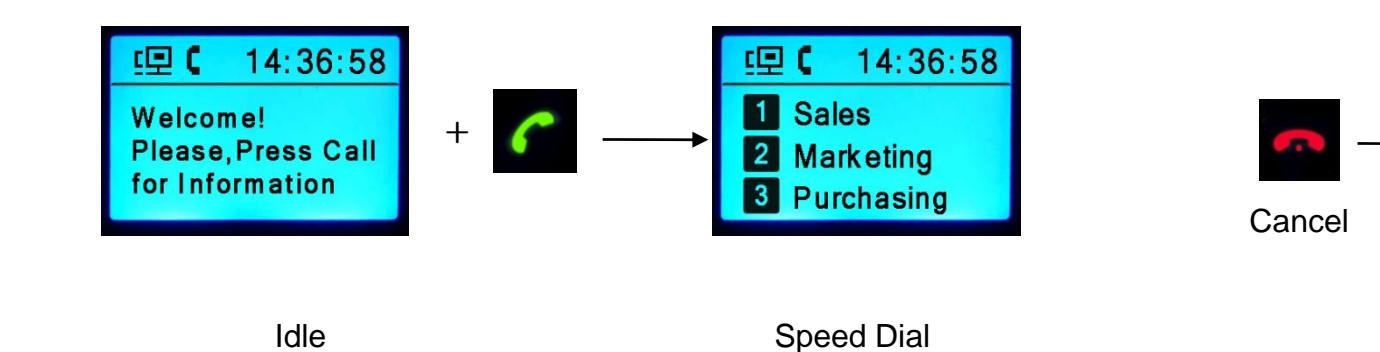

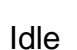

Please, Press Call

for Information

14:36:58

归(

Welcome!

AddPac

AP-VAC20 IP Video Door Phone

#### Speed Dial

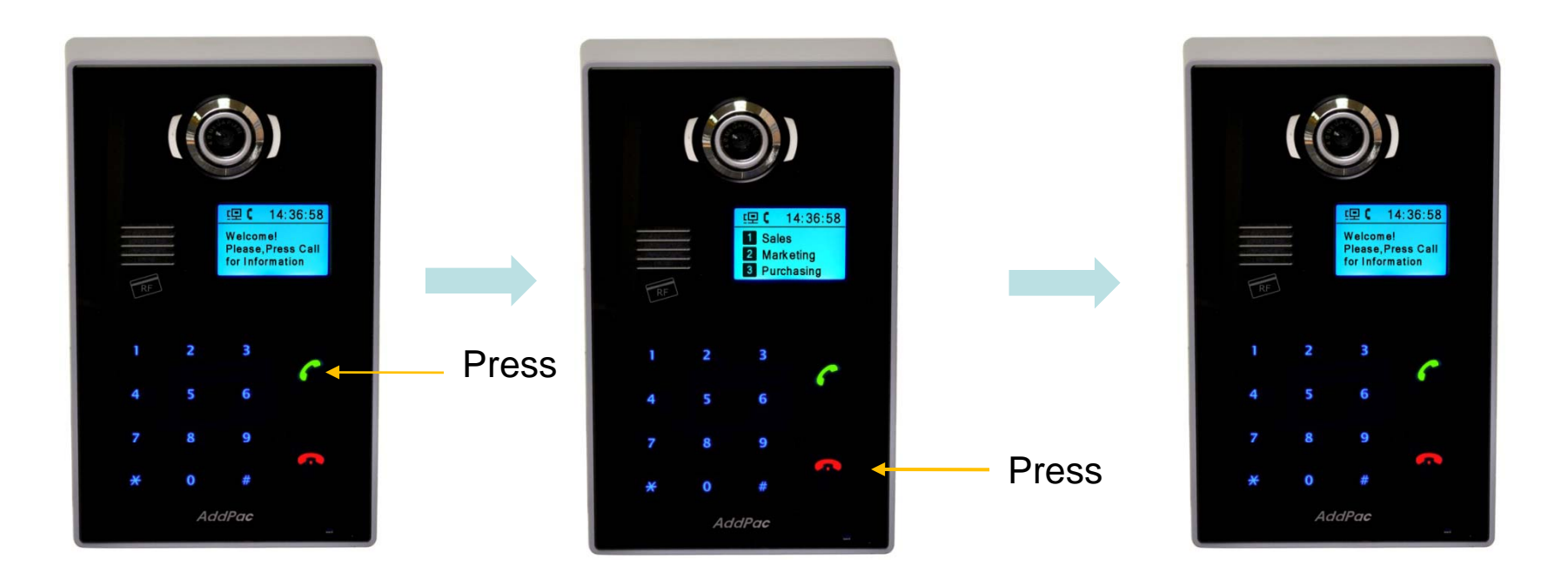

AP-VAC20 IP Video Door Phone

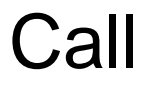

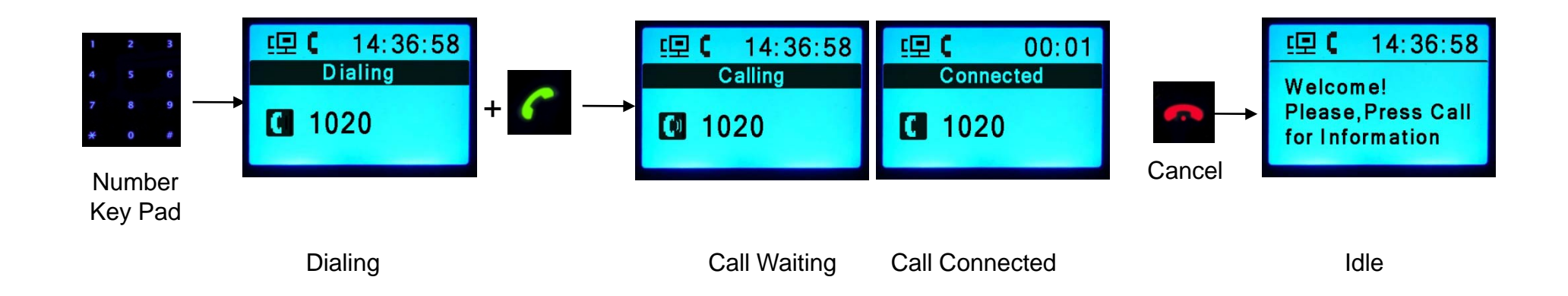

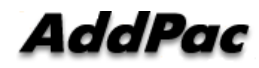

AP-VAC20 IP Video Door Phone

#### Call

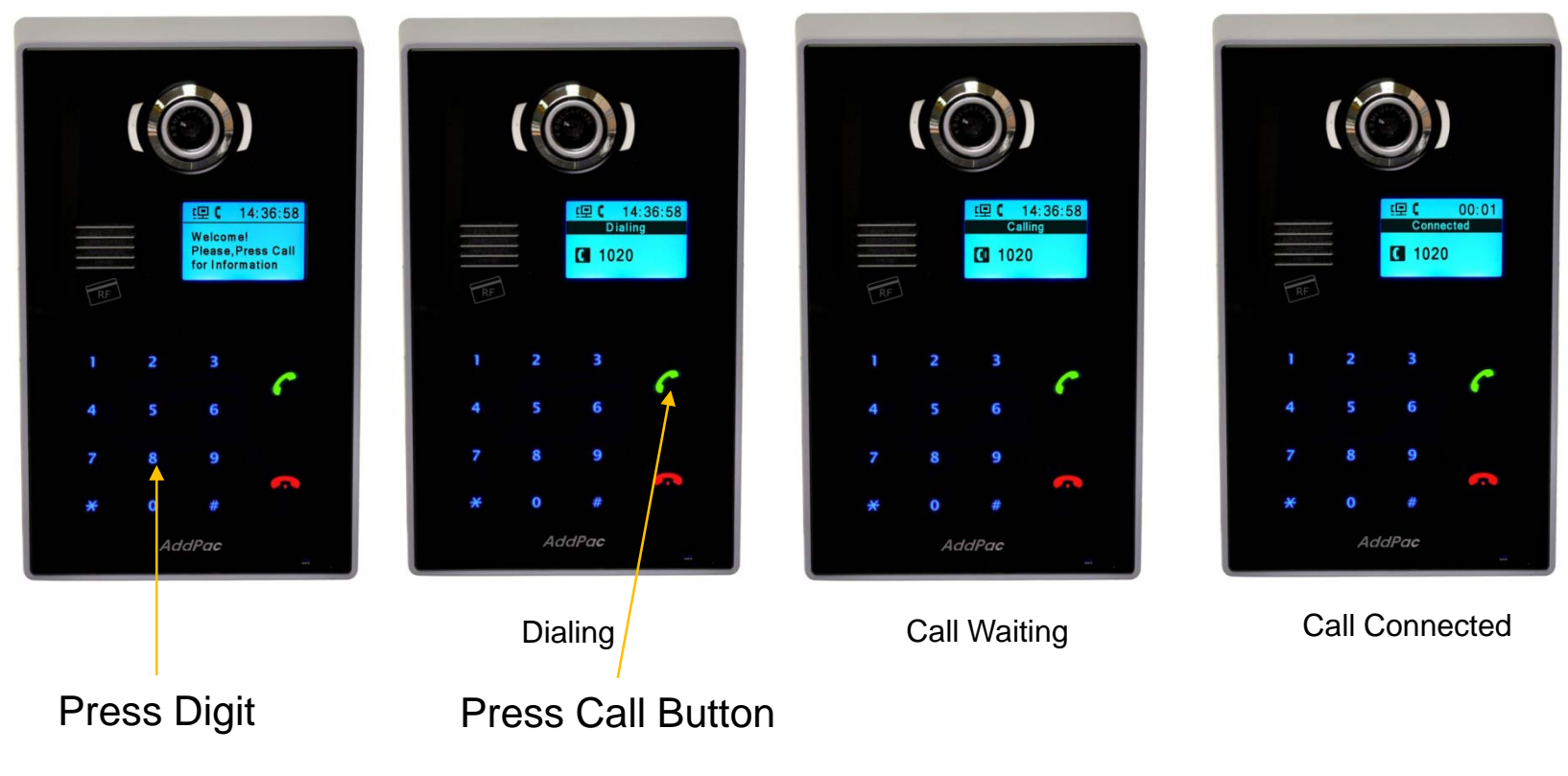

AddPac

AP-VAC20 IP Video Door Phone

#### Authentication

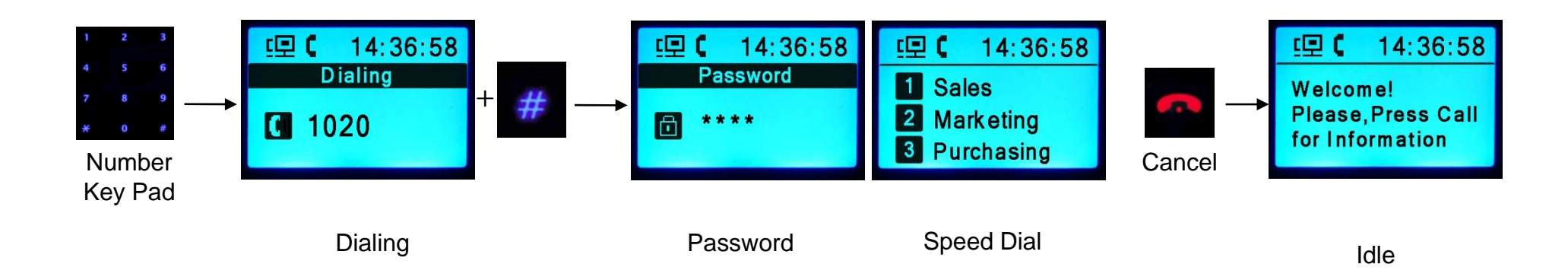

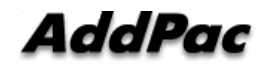

AP-VAC20 IP Video Door Phone

#### Authentication

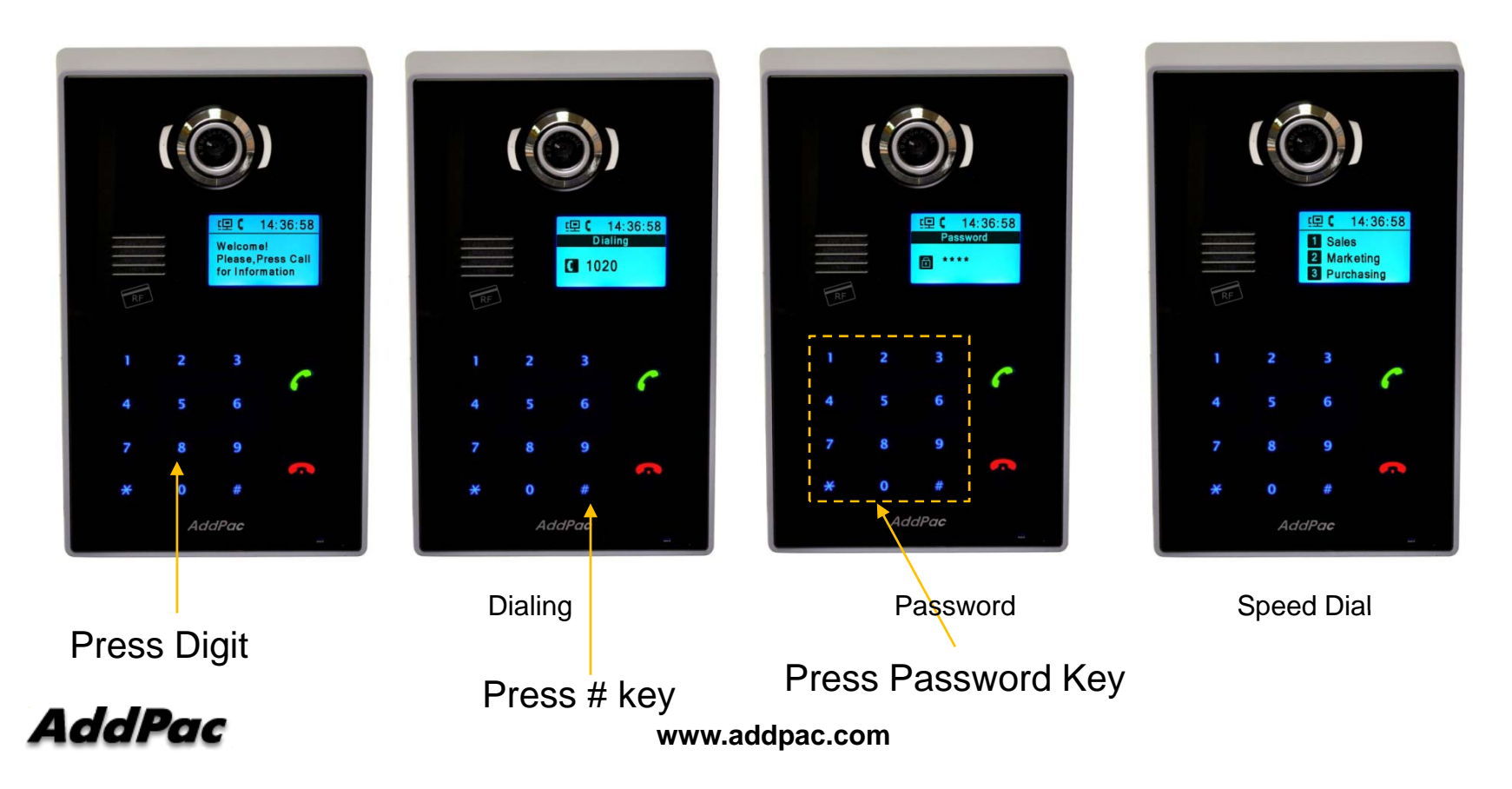

AP-VAC20 IP Video Door Phone

#### Admin. Menu

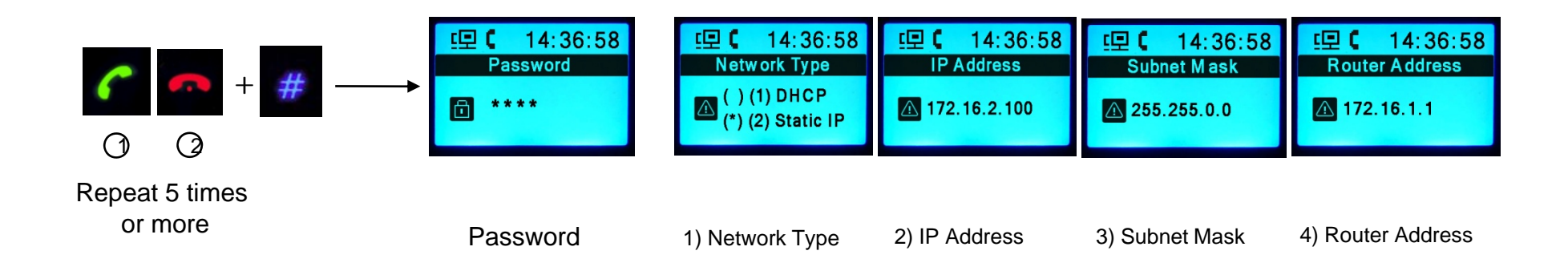

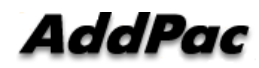

AP-VAC20 IP Video Door Phone

#### Admin. Menu

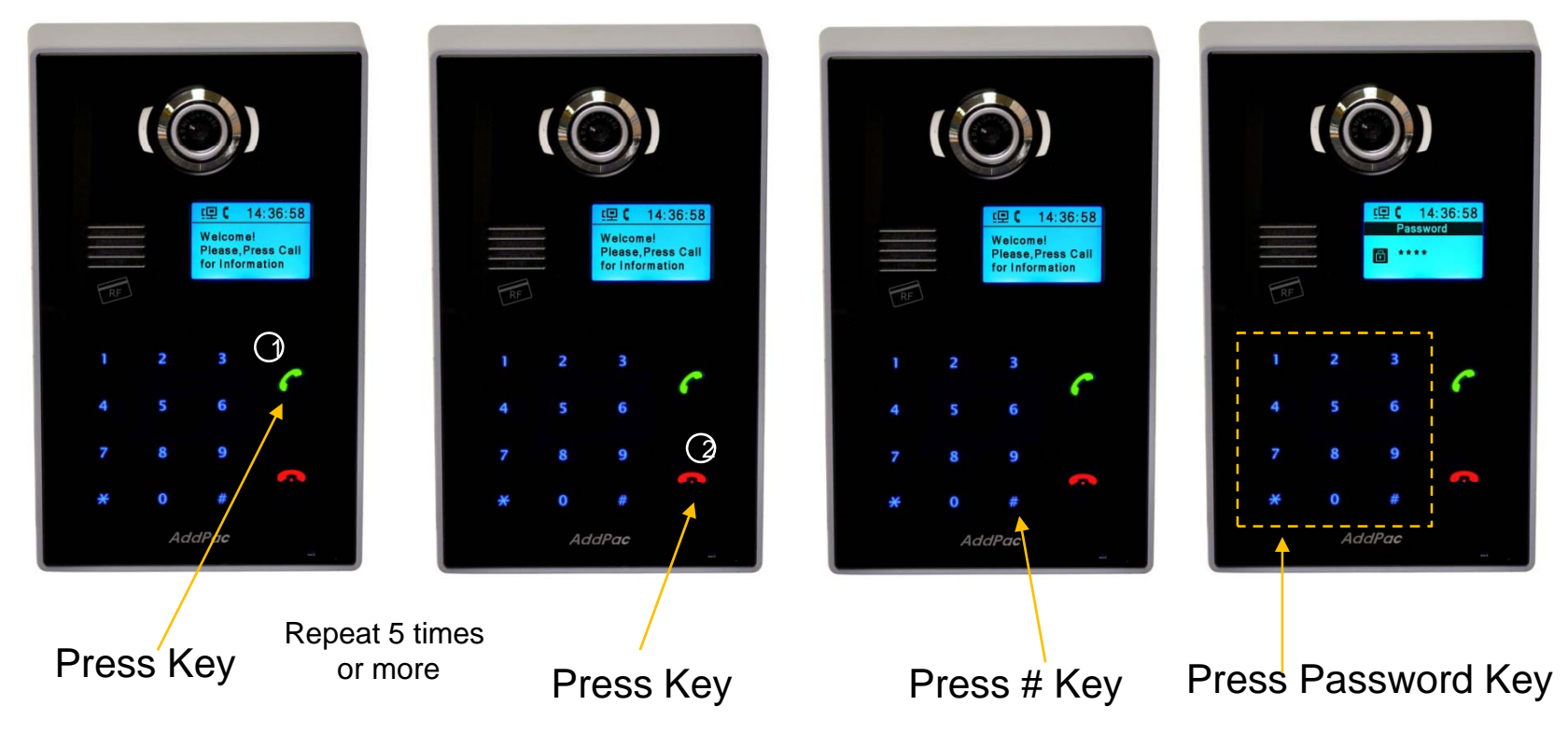

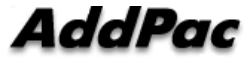

www.addpac.com

AP-VAC20 IP Video Door Phone

### Admin. Menu

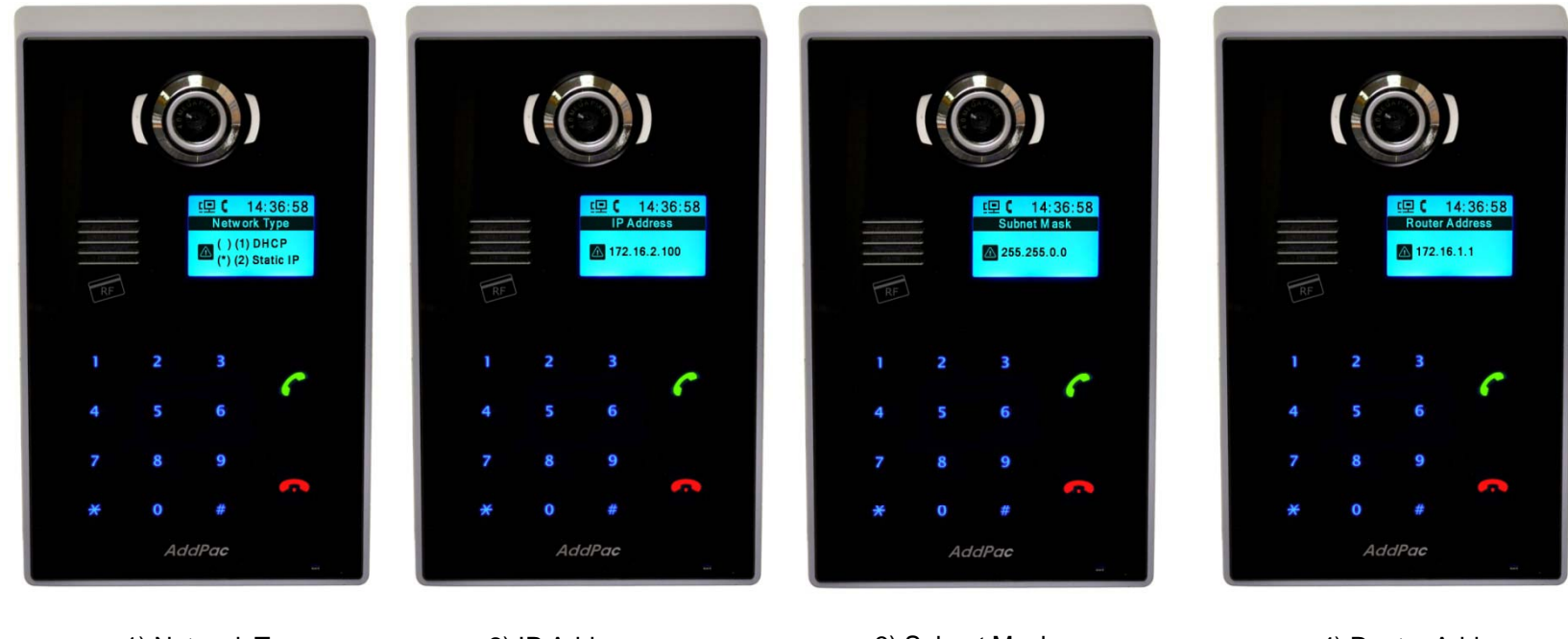

1) Network Type

2) IP Address

3) Subnet Mask

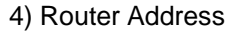

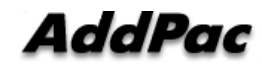

# Thank you!

# AddPac Technology Co., Ltd. Sales and Marketing

Phone +82.2.568.3848 (KOREA) FAX +82.2.568.3847 (KOREA) E-mail sales@addpac.com

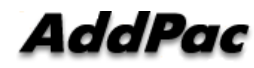